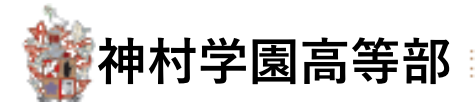

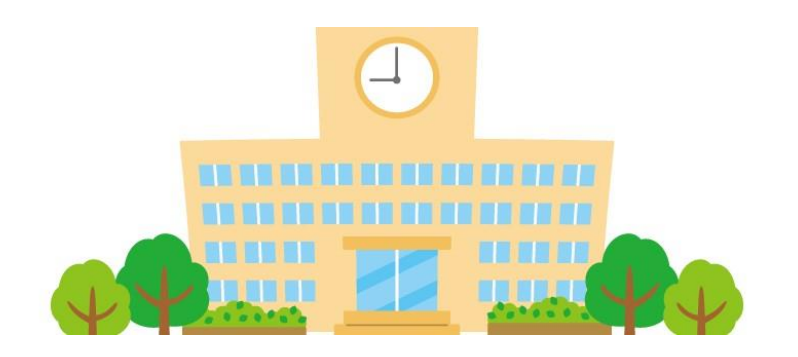

# Web出願登録の手引き

# (中学校様向け)

第3版 令和5年10月16日改訂

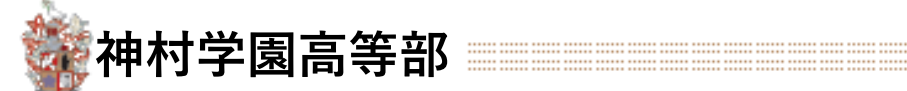

## ♥ Web出願から入試当日までの流れ

#### 生徒からの出願登録

推薦:12/1(金)~1/11(木)

一般:12/1(金)~1/16(火)

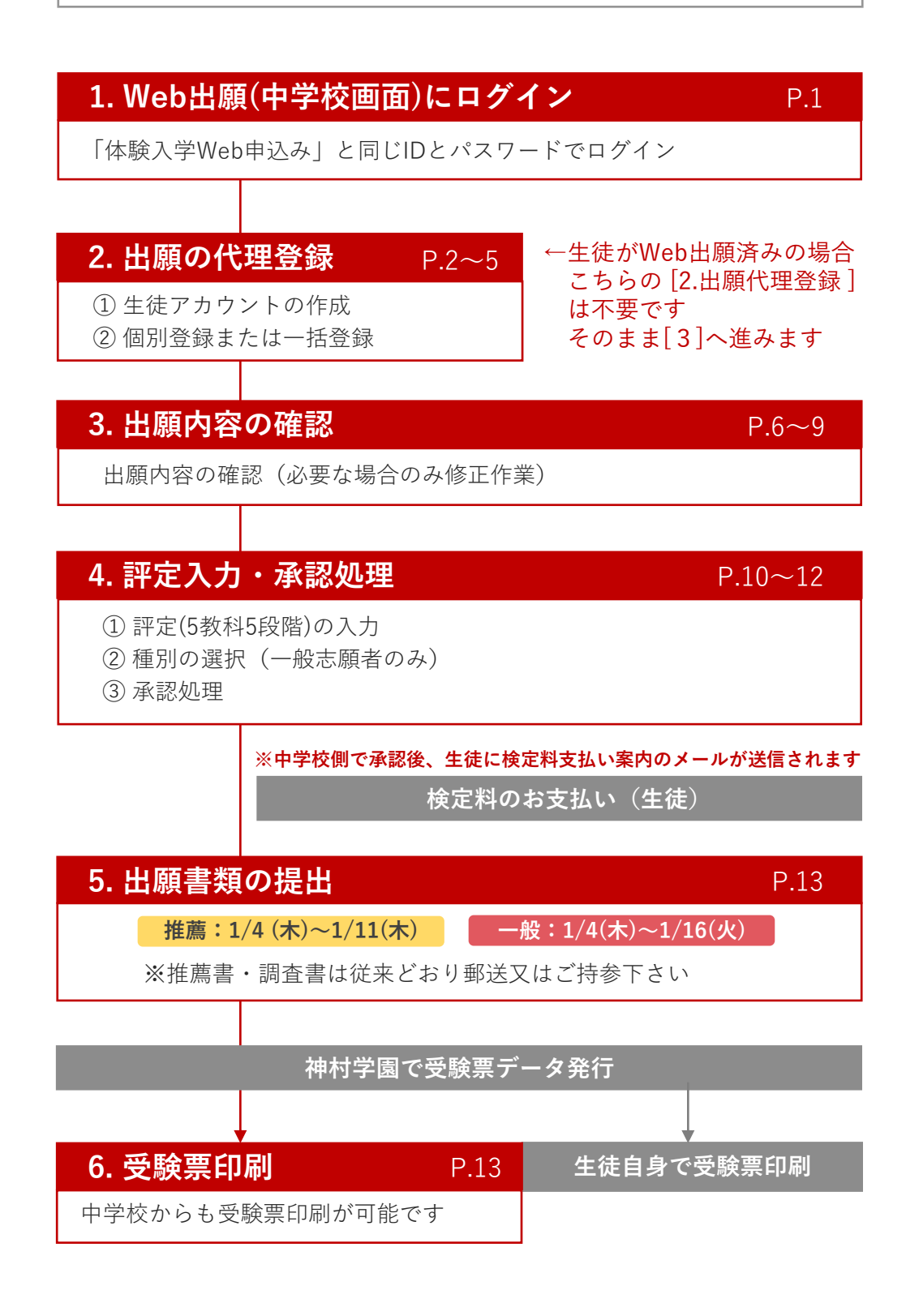

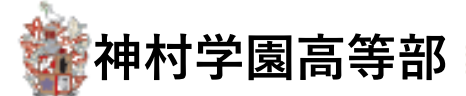

### 1. Web出願(中学校画面)にログイン

1-1. 中学校の管理画面にアクセスします
 神村学園のホームページ WEB出願のバナーまたは 下記URLからアクセスします

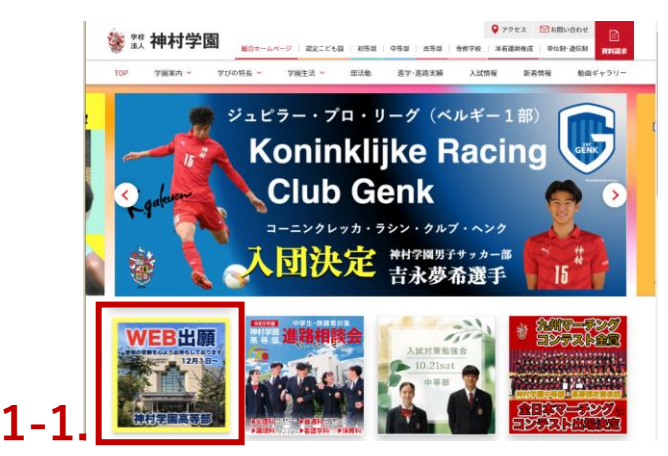

https://angel.kamimura.ac.jp/webex\_app/appschool

1-2. 神村学園から提供されたログインID・パスワードでログインします

| <b>饕 🇱 神村学園</b>    |          |
|--------------------|----------|
| 体験入学受付・            | 願書受付フォーム |
| 新着情報               |          |
| 2022/06/16 ログイン前学校 | ログインロ    |
|                    | א-פגזו   |
|                    |          |
|                    | ログイン     |
|                    | 1-1      |
|                    | L-4      |

※ ログイン情報をお忘れの場合は、神村学園本校にお問い合わせください

→ 出願登録を中学校で代行する場合は(P.2) へ
 → 生徒自身で出願登録済みの場合は(P.6) へ

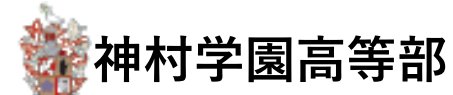

生徒自身で出願済みの場合は不要な手順です 3 へ進んでください

2. 出願の代理登録

#### ① 生徒アカウントの作成

代理登録の場合は生徒アカウントの作成を先に行い、② 個別登録 (P.3) または ③ 一括登録 (P.5) へお進み下さい

2-1.【生徒アカウント管理】 を押します

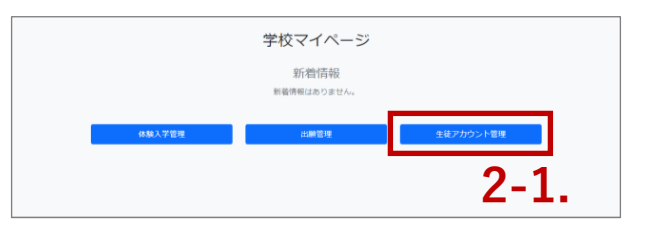

2-2. 対象の生徒が一覧に存在しない場合【追加】を押します

| 募集学校名 | 生徒氏名 | 生徒氏名か<br>な | 生年月日       |   | 電話番号    | メールアド<br>レス | パスワード | 性別   | 郵便番号    | 都道府県  | 住所   | 保護者氏名 | 保護者ふり<br>がな | 保護者電話<br>番号 |    |
|-------|------|------------|------------|---|---------|-------------|-------|------|---------|-------|------|-------|-------------|-------------|----|
| クーリマ  | 山田太郎 | やまだた       | 2008/01/23 | ٦ | 090111: | a.takusa    | ••••  | ~    | 409386  | 大 ~   | 中巨摩郡 | 山田花   | やまだ         | 099999!     | 削除 |
| クーリマ  | 鈴木一郎 | すずきい       | 2008/01/23 | • | 0903001 | a.takusa    | ••••  | ~    | 409386: | 大 ~   | 中巨摩郡 | ほごしゃ  | ほごしゃ        | 090999!     | 削除 |
| クーリマ  | クリドテ | クリドラ       | 2008/01/23 |   | 055-555 | mn.taku.    | ••••  | 未選 ~ | 400000: | 大 ~   | 甲府市和 | (Ŧ    | đ           | 00          | 削除 |
| クーリ マ | test | test       | 年/月/日 0    | ٦ |         |             | ••••  | 未道 ~ |         | 463 🗸 |      |       |             |             | 削除 |
|       |      |            |            |   |         |             | 音報    |      |         |       |      |       |             |             |    |
|       | -    |            |            |   |         |             |       |      |         |       |      |       |             |             |    |
| 追加    | 2-   | ·2.        |            |   |         |             |       |      |         |       |      |       |             |             |    |

2-3. 空の行が追加されるので必要事項を入力し【登録】を押します

#### ※ 生徒氏名・メールアドレス・パスワード は必ず入力してください

| ・ 年/月/日 |    |      | 削除 |
|---------|----|------|----|
|         | 登録 | 2-3. |    |

→ 一人ずつ個別で出願登録したい場合は(P.3) へ
 → 複数人を一括で出願登録したい場合は(P.5) へ

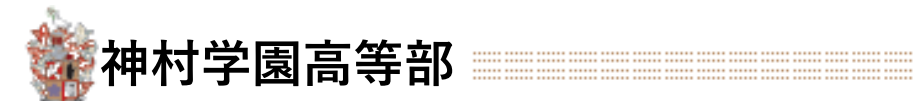

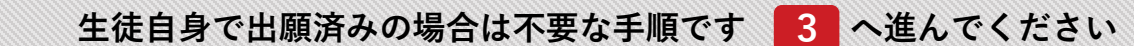

2. 出願の代理登録 ② 出願登録(一人ずつ個別登録する場合)

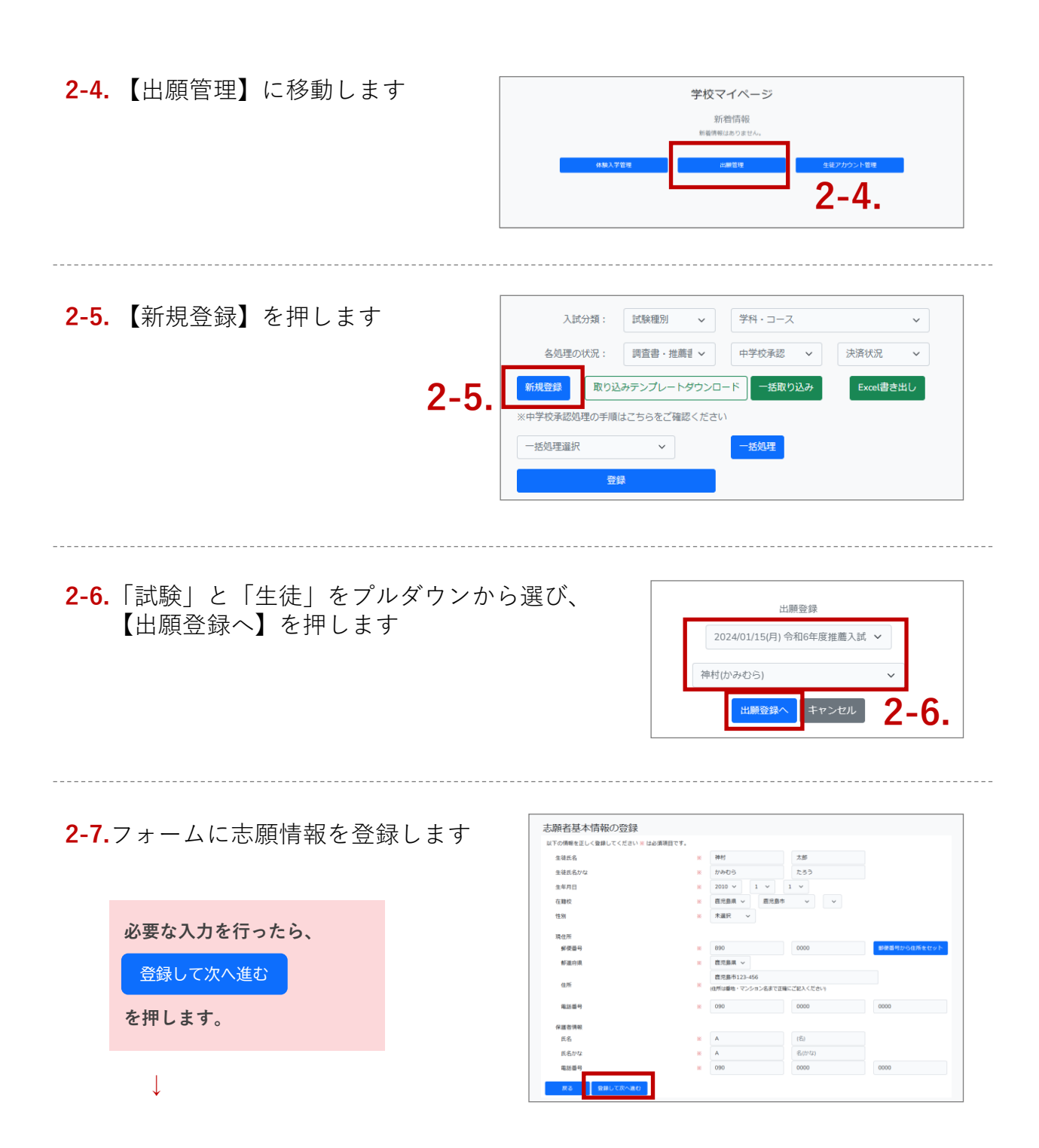

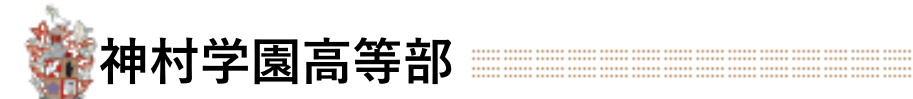

生徒自身で出願済みの場合は不要な手順です

#### 3 へ進んでください

## 2. 出願の代理登録

↓

を押します。

入力内容を確認し、

申し込みを確定する

#### ② 出願登録(一人ずつ個別登録する場合)

| $\downarrow$                     | 志願登録                                                                                                    |  |
|----------------------------------|----------------------------------------------------------------------------------------------------|--|
| 必要な入力を行ったら、<br>確認画面へ進む<br>を押します。 | はての機能を立いく登録してください。は必須発展です。<br>素解学科・コース ● 変更特特指集学コース ●<br>■最適性特別能力コース (年前) は現状運営を選択してください、<br>密度重要 サテーサックフ<br>試験会場 ■ 【本校会場】 排件学運業問題 ●<br>【本校会場】 并件学運業問題 ●<br>こ本校会社員】 本計学運業問題 ●<br>これの合作 ●<br>2022/12/5000000 MicL 1377,256 MIC |  |
|                                  | IFG BCBBC-B(c)                                                                                                    |  |

| 生徒氏名     | テスト                      | -8            |      |      |
|----------|--------------------------|---------------|------|------|
| 生徒氏名かな   | てすと                      | いちろう          |      |      |
| 生年月日     | 2006 ~ 11 ~              | 10 ~          |      |      |
| 在相权      | 肥児島県 ~ いちき単<br>たに約       | 木野市 > 神村李園中尊即 | ~    |      |
| 性形的      | 木辺パーマ                    |               |      |      |
| 現住所      |                          |               |      |      |
| 郵便書号     | 896                      | 0037          |      |      |
| 都這時頃     | 鹿児島県 ~                   |               |      |      |
| 住所       | いちき串木野市別府123456          |               |      |      |
| 電話番号     | 123                      | 1234          | 5678 |      |
| 保護者情報    |                          |               |      |      |
| 氏名       | テスト                      | 太郎            |      |      |
| 氏名かな     | てすと                      | たろう           |      |      |
| 電話番号     | 080                      | 1234          | 5678 |      |
| 志願登録     |                          |               |      |      |
| 志願学科・コース | 文理科特別進学コース 〜             |               |      |      |
|          |                          |               |      |      |
| 競技種目     | 吹奏楽部 テナーサックス             |               |      |      |
| 試験会場     | 【本校会場】神村学園高等部            | J ,           | ~    |      |
|          |                          |               |      |      |
| 資料の添付    | 20221215000000-IMG_1377. | PNG           |      |      |
|          |                          |               |      | 修正する |
|          |                          |               |      |      |

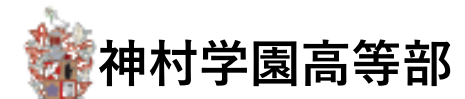

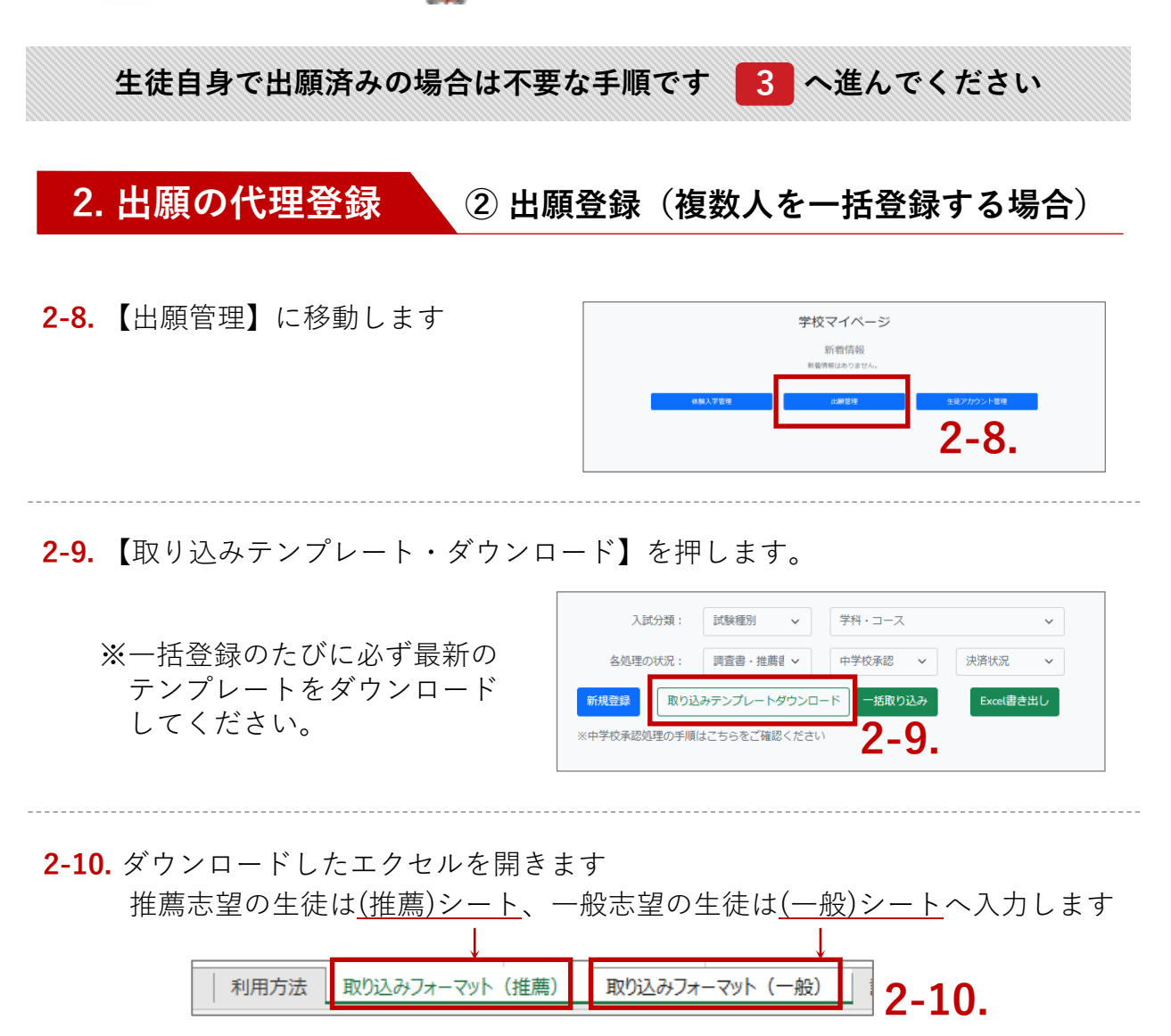

**2-11.** 各項目はリスト選択肢から選択します<u>(フリー入力は行わないでください)</u> 入力し終わったらファイルを保存します

|   | A            | В         | С    | D        | E              | F                                     |
|---|--------------|-----------|------|----------|----------------|---------------------------------------|
| 1 | 試驗么          | 試驗口       | 生法   | 受利コーフ    | 部注動(特能コーマ体育のみ) | 試驗查提                                  |
| 2 | 神村学園高等部 推薦入試 | 2023/1/11 | 山田太郎 | 普通科文理コース |                | AAAAAAAA会場                            |
| 3 | 神村字園局寺部 推廌人試 | 2023/1/11 | 鈴木一郎 | 普通科文理コース |                | BRBBBBBBBBBBBBBBBBBBBBBBBBBBBBBBBBBBB |
| 4 |              | -         |      |          |                | 2-11.                                 |

2-12. システム画面に戻り、【一括取り込み】から保存したファイルを読み込みます

| 入試分類:   | 試験種別 🖌    | 学科・コース     | ~       |           |        |   |  |
|---------|-----------|------------|---------|-----------|--------|---|--|
| 各処理の状況: | 調査書・扌>    | 中学校承認 ~    | 決済状況 2- | 12 酸票 ダニー | 神村学園承認 | ~ |  |
| 新規登録    | り込みテンプレート | ダウンロード 一括取 | り込み     | Excel書き出し |        |   |  |

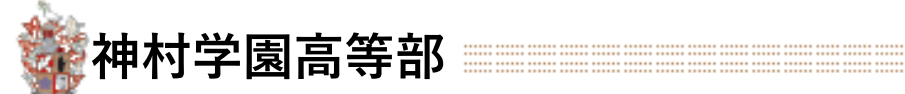

3-1. 【出願管理】押します

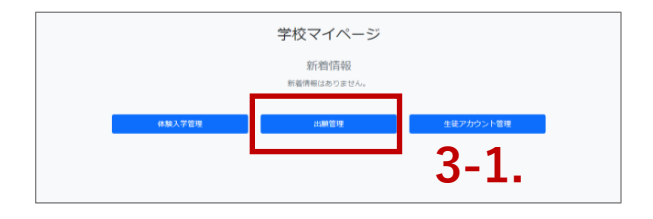

#### 3-2. 出願申込み管理の一覧画面に移動します

|         |                                | <sup>学校</sup> 神村的<br>法人 神村的                                              |                     | みの管理 教諭                  | 歳員名:                |                            |      |             | マイペーシTOP 出願が況の管理(TOI             | >) 希望者; | アカウントの管    | 理 ログア: | ウト  |
|---------|--------------------------------|--------------------------------------------------------------------------|---------------------|--------------------------|---------------------|----------------------------|------|-------------|----------------------------------|---------|------------|--------|-----|
| ;<br>## | 入試5<br>3.処理の4<br>11登録<br>学校承認約 | 類:     試験種別 ×       認:     調査書・推想 ×       取り込みテンプレートダワ     現の手順はこちらなご確認く | 学科・<br>中学校<br>ウンロード | □-ス<br>承認 × 決済<br>-括取り込み | 、<br>状況<br>Excel書き出 | 受験票グウ: マ 神村学園発送            |      | ✓ 検索        |                                  |         |            |        |     |
| -3      | 50.理選掛                         |                                                                          | 一括処                 | 理                        |                     |                            |      |             |                                  |         | 10件が       | ビットしまし | した。 |
| - **    | hanx                           |                                                                          |                     |                          |                     |                            |      |             | 表示順:                             | 申し込み    | ЛĂ         |        | ~   |
| 0       | 生徒ID                           | 生徒氏名                                                                     | 受験番号                | 試験種別/評定基準                | 試験日                 | 学科・コース                     | 種別   | 調査書・推<br>薦書 | 添付書類                             | 学校承認    | 決済状況       | 神村承認   |     |
|         | 1695                           | 神村 太郎                                                                    |                     | 推薦<br>2.8                | 2024/01/15(月)       | 普通科特能コース(吹奏楽)<br>(仰活:サックス) |      | 3.7<br>入力済  | 添付する                             | 承認済み    |            | 未承認    | 詳細  |
|         | 1708                           | 一般用 0915                                                                 | 99999               | <del>一般</del><br>2.6     | 2024/01/23(火)       | 看護学科<br>(即活 : サックス)        | 專願 > | 3.4<br>入力済  | 20230918165321-<br>9.ong<br>派付する | 承認済み    | 2023/09/18 | 承認済み   | 詳細  |

#### 3-3. (必要に応じて)条件を絞り込み【検索】を行うことができます

| ſ        | 入試5<br>各処理の4           | <ul><li>     ば験種別 &gt;     </li><li>     抗験種別 &gt;     </li><li>     抗況: 調査書・推測 &gt;     </li></ul> | 学科・                | コース 承認 ∨ 決済 | <b>~</b><br>状況 ~ | 受験票ダウンマート                  |    | ▼ 検索        | 2.2            |      |      |      |        |     |
|----------|------------------------|----------------------------------------------------------------------------------------------------|--------------------|-------------|------------------|----------------------------|----|-------------|----------------|------|------|------|--------|-----|
| <b>*</b> | <del>規管縁</del><br>学校承認 | 取り込みテンプレートダウ<br>処理の手順はこちらをご確認く                                                                      | <b>ンロード</b><br>ださい | 一括取り込み      | Excel書き出         |                            |    |             | J <b>J</b> -J. |      |      |      |        |     |
| -        | 括処理選拔                  | R ~                                                                                                 | 一括処                | 理           |                  |                            |    |             |                |      |      | 10件力 | ビットしまし | った。 |
|          |                        | 登録                                                                                                  |                    |             |                  |                            |    |             |                | 表示順: | 申し込み | li   |        | ~   |
|          | 较承認済                   | みの評定も編集可能にする                                                                                        |                    |             |                  |                            |    |             |                |      |      |      |        |     |
|          | 生徒ID                   | 生徒氏名                                                                                                | 受験番号               | 試験種別/評定基準   | 試験日              | 学科・コース                     | 種別 | 調査書・推<br>薦書 | 添付書類           |      | 学校承認 | 決済状況 | 神村承認   |     |
| 0        | 1695                   | 神村 太郎                                                                                               |                    | 推薦<br>2.8   | 2024/01/15(月)    | 普通科特能コース(吹奏楽)<br>(部活:サックス) |    | 3.7         | 添付する           |      | 承認済み |      | 未承認    | 詳細  |

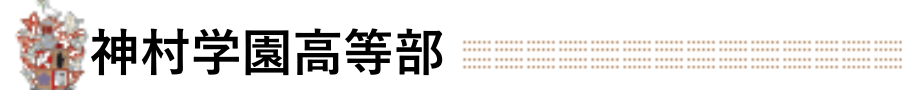

#### 3-4. 該当の生徒の【詳細】を押して申し込みの詳細を確認します

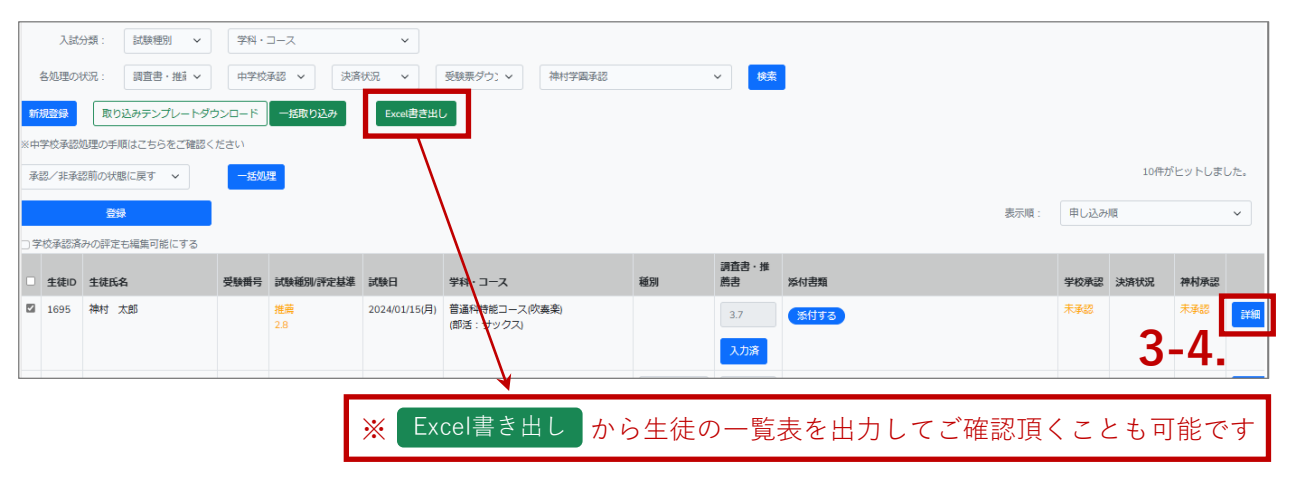

3-5. 出願登録した内容が表示されますので、入力内容に間違いがないかご確認下さい

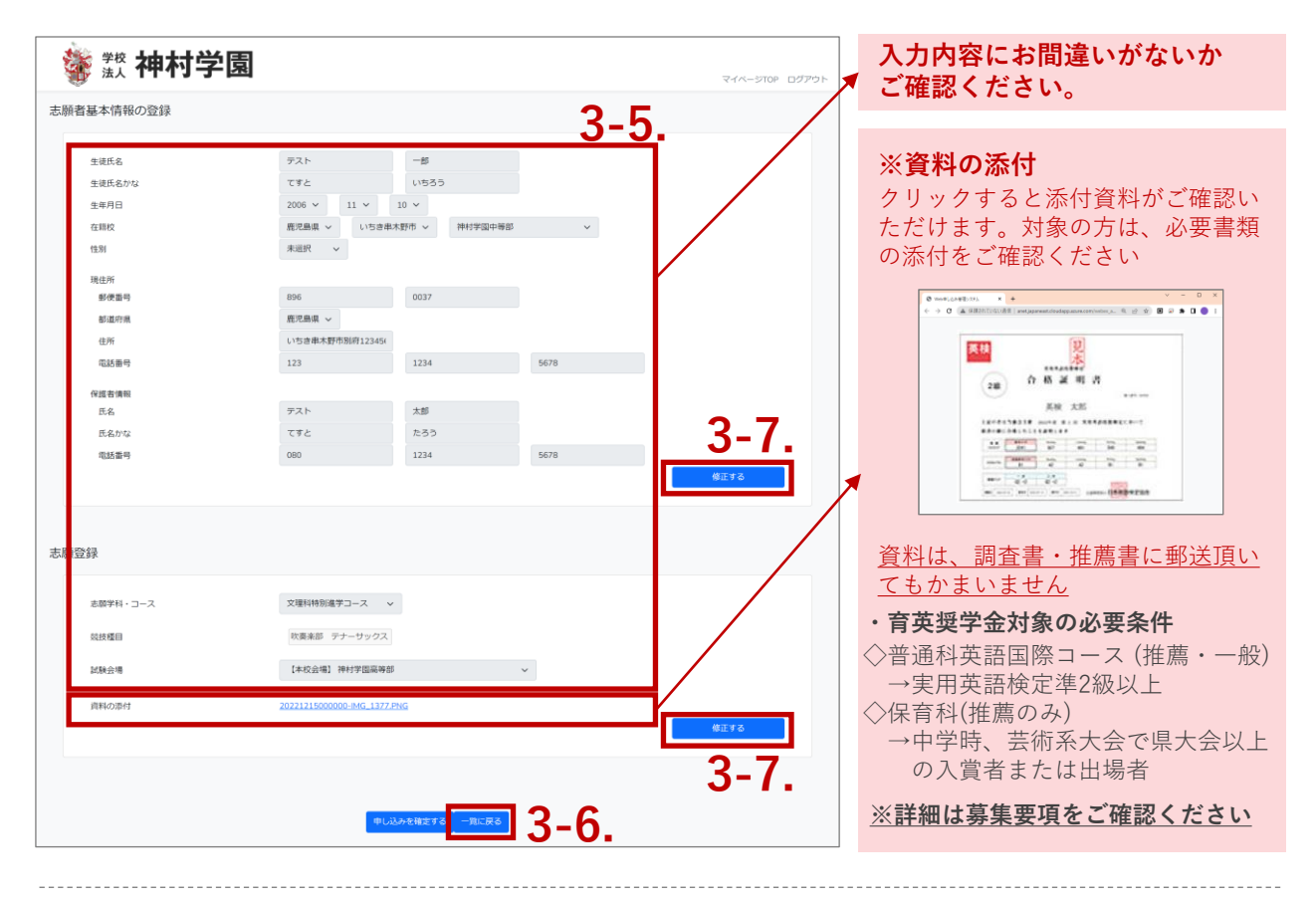

3-6. 内容に問題がなければ【一覧に戻る】を押し元の画面に戻ります

- → 修正の必要がない場合は P.10 へ
- → 修正が必要な場合は P.8 へ

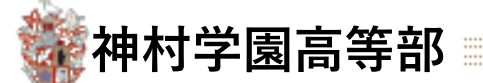

#### (出願内容の修正が必要な場合のみ)

決済状況

2023/09/18

神村承認

承認済み

詳細

詳細

未承認

前ページ **3-5.** にて 修正する ボタンが表示されない時は、下記の 【承認の取消し方法】を行います

#### 【 承認の取消し方法 】 出願内容を修正したい生徒の承認状況が A:学校承認のみ承認済み B:学校承認・神村承認ともに承認済み 又は決済状況に日付が表示されている の場合は詳細ボタンを押しても【修正する】 ボタンが表示されず、下記 3-7.からの修正 作業を行うことが出来ませんので、 事前に承認取消し作業を行います 【 Aの場合の承認取消】

- 一覧画面から承認を取消したい生徒にチェ ックを付ける
- ②「承認/非承認前の状態に戻す」を選択し、【一括処理】を押します
- ③ 【登録】を押し、下記【3-7.】へ進みます

#### 【Bの場合の承認取消】

お手数ではございますが、学園に連絡して承認取消しをご依頼ください

→ お問い合わせ先はマニュアル最終ページに記載しております

3-7. 一覧画面から【詳細】を押して【修正する】を押すと、編集画面に切り替わります

| 必要な変更を行ったら、 |
|-------------|
| 登録して次へ進む    |
| を押します。      |
|             |

Ţ

| 以下の情報を正しく登録してください ※ | は必須項目です。 |                |                |                                       |
|---------------------|----------|----------------|----------------|---------------------------------------|
| 生徒氏名                | 36       | テスト            | -85            |                                       |
| 生態氏名かな              | *        | てすと            | いちろう           |                                       |
| 生年月日                | 98       | 2006 ¥ 11 ¥    | 10 🗸           |                                       |
| 在積板                 | *        | 鹿児島県 🖌 いちき     | 串木野市 ~ 神村学園中等部 | · · · · · · · · · · · · · · · · · · · |
| 性別                  | 100      | 未選択 マ          |                |                                       |
| 現住所                 |          |                |                |                                       |
| 郵便重号                | *        | 896            | 0037           | 郵便器号から住所をセット                          |
| 都進府項                | 10       | 鹿児島県 ~         |                |                                       |
| 住所                  | *        | いちき串木野市別府12345 |                |                                       |
| 電話書号                | 86       | 123            | 1234           | 5678                                  |
| 保護者情報               |          |                |                |                                       |
| 氏名                  | *        | テスト            | 太郎             |                                       |
| 氏名かな                | 10       | てすと            | たろう            |                                       |
| 電話量号                | *        | 080            | 1234           | 5678                                  |

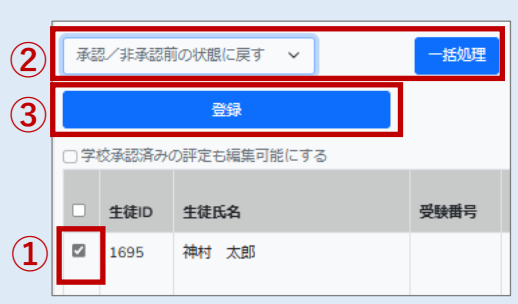

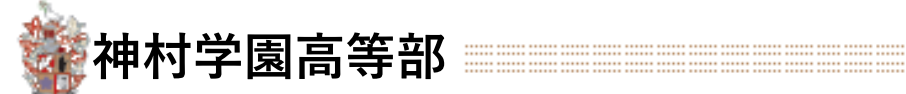

### (出願内容の修正が必要な場合のみ)

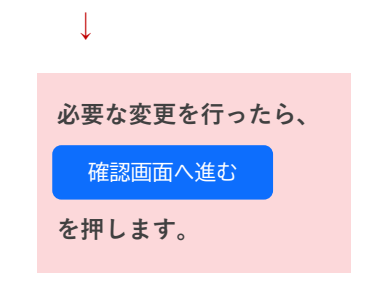

| 22期時指編をフニス ><br>- 最高時時期後プロース (8月) は類地種目を最同してください。<br>家会集節 デアーサック?       |
|-------------------------------------------------------------------------|
| 22期時指編学コース 。<br>- 最高時時期後20-1-ス (8月) は類球種目を裏目してください。<br>- 家森集郎 - デアーサック2 |
| ■普通時時期総ガコース(保)(は現地増目を選択してください、<br>(収集要節・デナーサック2)                        |
|                                                                         |
| [本校会項] 神村学園南特部 🗸                                                        |
| ※検索合始書・大会員社などが知ればが付してください。<br>ファイル形式はPDF、Word、Exet(と各種画像形式に対応しています。     |
| つアイRiad                                                                 |
|                                                                         |

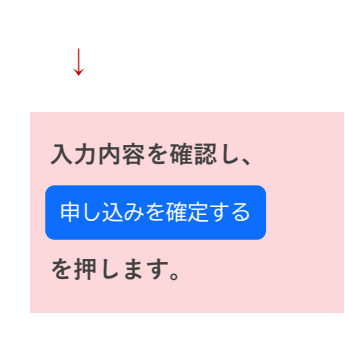

| 🂱 🅈 神村学園   |                            |              |      | マイベージTOP ログアウト |
|------------|----------------------------|--------------|------|----------------|
| 志願者基本情報の登録 |                            |              |      |                |
|            |                            |              |      |                |
| 生徒氏名       | テスト                        | - <u>B</u> B |      |                |
| 生徒氏名かな     | てすと                        | いちろう         |      |                |
| 生年月日       | 2006 ~ 11 ~ 10             |              |      |                |
| 在籍校        | 鹿児島県 ~ いちき串木製              | 明市 ~ 神村学園中等部 | ~    |                |
| 性別         | 未選択 マ                      |              |      |                |
| 現住所        |                            |              |      |                |
| 郵便面号       | 896                        | 0037         |      |                |
| 都道府風       | 鹿児島県 ~                     |              |      |                |
| 住所         | いちき串木野市別府12345(            |              |      |                |
| 電話番号       | 123                        | 1234         | 5678 |                |
| 保護者情報      |                            |              |      |                |
| 氏名         | テスト                        | 志郎           |      |                |
| 氏名かな       | てすと                        | たろう          |      |                |
| 電話番号       | 080                        | 1234         | 5678 |                |
|            |                            |              |      | 修正する           |
|            |                            |              |      |                |
|            |                            |              |      |                |
| 志願登録       |                            |              |      |                |
|            |                            |              |      |                |
| 古際学科・コース   | 文理科特別進学コース  →              |              |      |                |
|            |                            |              |      |                |
| 設技種目       | 吹奏楽部 テナーサックス               |              |      |                |
| 試験会場       | 【本校会場】 神村学園高等部             | ~            |      |                |
|            |                            |              |      |                |
| 資料の添付      | 20221215000000-IMG_1377.PN | <u>a</u>     |      |                |
|            |                            |              |      | 修正する           |
|            |                            |              |      |                |
|            |                            |              |      |                |
|            |                            |              |      |                |
|            | 中し込み                       | を確定する 一覧に戻る  |      |                |

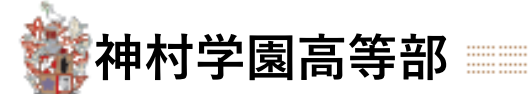

## 4. 評定入力・承認処理

#### ① 評定(5教科5段階)の入力

4-1. 該当の生徒の【未入力】ボタンを押し、仮評定を入力します

|    | 入試分   | )類: 試験種別 >      | 学科・  | コース       | ~               |                            |      |             |      |      |      |        |     |
|----|-------|-----------------|------|-----------|-----------------|----------------------------|------|-------------|------|------|------|--------|-----|
|    | 各処理のも | 祝: 調査書・推論 >     | 中学校  | 承認 ~ 決済   | <del>状況</del> ~ | 受験票ダウン > 神村学園承認            |      | * 検索        |      |      |      |        |     |
| 新  | 現登録   | 取り込みテンプレートダウ    | シロード | 一括取り込み    | Excel書き出し       |                            |      |             |      |      |      |        |     |
| ※中 | 学校承認如 | 3理の手順はこちらをご確認く; | ださい  |           |                 |                            |      |             |      |      |      |        |     |
| 承  | 四/非承認 | 8前の状態に戻す 🗸      | 一括処  | 2         |                 |                            |      |             |      |      | 10件が | ヒットしまし | った。 |
|    |       | 登録              |      |           |                 |                            |      |             | 表示順: | 申し込み | 順    |        | ~   |
| ]7 | 校承認済  | みの評定も編集可能にする    |      |           |                 |                            |      |             |      |      |      |        |     |
| •  | 生徒ID  | 生徒氏名            | 受験番号 | 試験種別/評定基準 | 試験日             | 学科・コース                     | 種別   | 調査書・推<br>薦書 | 添付書類 | 学校承認 | 決済状況 | 神村承認   |     |
|    | 1695  | 神村 太郎           |      | 推薦<br>2.8 | 2024/01/15(月)   | 普通科特能コース(吹奏楽)<br>(部話・サックス) |      |             | 添付する | 未承認  |      | 未承認    | 詳細  |
|    |       |                 |      |           |                 | 4                          | -1.[ | 未入力         |      |      |      |        |     |
|    |       |                 |      |           |                 |                            |      |             |      |      |      |        | _   |

#### 4-2. 推薦・専願基準の3年次仮評定(5教科5段階)を入力し【評定平均計算】を押します

| ■評定 |     |     |     |    |       |           |      |     |  |
|-----|-----|-----|-----|----|-------|-----------|------|-----|--|
| 1年  |     |     |     |    |       |           |      |     |  |
| 国語  | 社会  | 数学  | 理科  | 音楽 | 美術    | 保健体育      | 技術家庭 | 外国語 |  |
|     |     |     |     |    |       |           |      |     |  |
| 2年  |     |     |     |    |       |           |      |     |  |
| 国語  | 社会  | 数学  | 理科  | 音楽 | 美術    | 保健体育      | 技術家庭 | 外国語 |  |
|     |     |     |     |    |       |           |      |     |  |
| 3年  |     |     |     |    |       |           |      |     |  |
| 画語  | 社会  | 数学  | 理科  | 音楽 | 美術    | 保健体育      | 技術家庭 | 外国語 |  |
| 4.0 | 3.5 | 4.0 | 3.5 |    | こちらの4 | 教科の入力は不要で | す    | 3.5 |  |

#### 4-3. 【登録する】を押して【閉じる】で一覧画面へ移ります

|   |      |       |      |                  | B             | ರಿಕ                        |        | 登録す            | 3    | Z     | 4-3 | -    |      |      |    |
|---|------|-------|------|------------------|---------------|----------------------------|--------|----------------|------|-------|-----|------|------|------|----|
| • | 4-4  | •一覧画面 | 司に   | (5教利             | 斗5段降          | 皆)評定平均                     | 匀が表示   | <b>こ</b> されま   | ミす   |       |     |      |      |      |    |
|   | 生徒ID | 生徒氏名  | 受験番号 | 試験種別/評定基準        | 試験日           | 学科・コース                     | 種別     | 調査者・推<br>薦書 添付 | 付書類  |       |     | 学校承認 | 決済状況 | 神村承認 |    |
|   | 1695 | 神村 太郎 |      | 推薦<br>2.8        | 2024/01/15(月) | 普通科特能コース(吹奏楽)<br>(即活:サックス) | 4-4.   | 3.7<br>入力済     | 添付する |       |     | 未承認  |      | 未承認  | 詳細 |
|   |      |       |      |                  |               |                            |        |                |      |       |     |      |      |      |    |
|   | *    | 評定平均7 | が更   | 新され <sup>.</sup> | ていな           | い時はブラ                      | ウザの更   | 新を押            | し、   | 表示画面を | 更新  | して   | くだ   | さい   | 1  |
|   |      |       |      | ← C              | /w            | ebex_app/appschoo          | l/exam |                |      | Q AN  | ☆   |      |      |      |    |

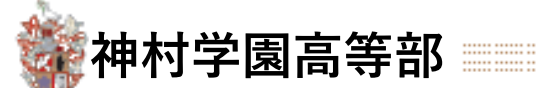

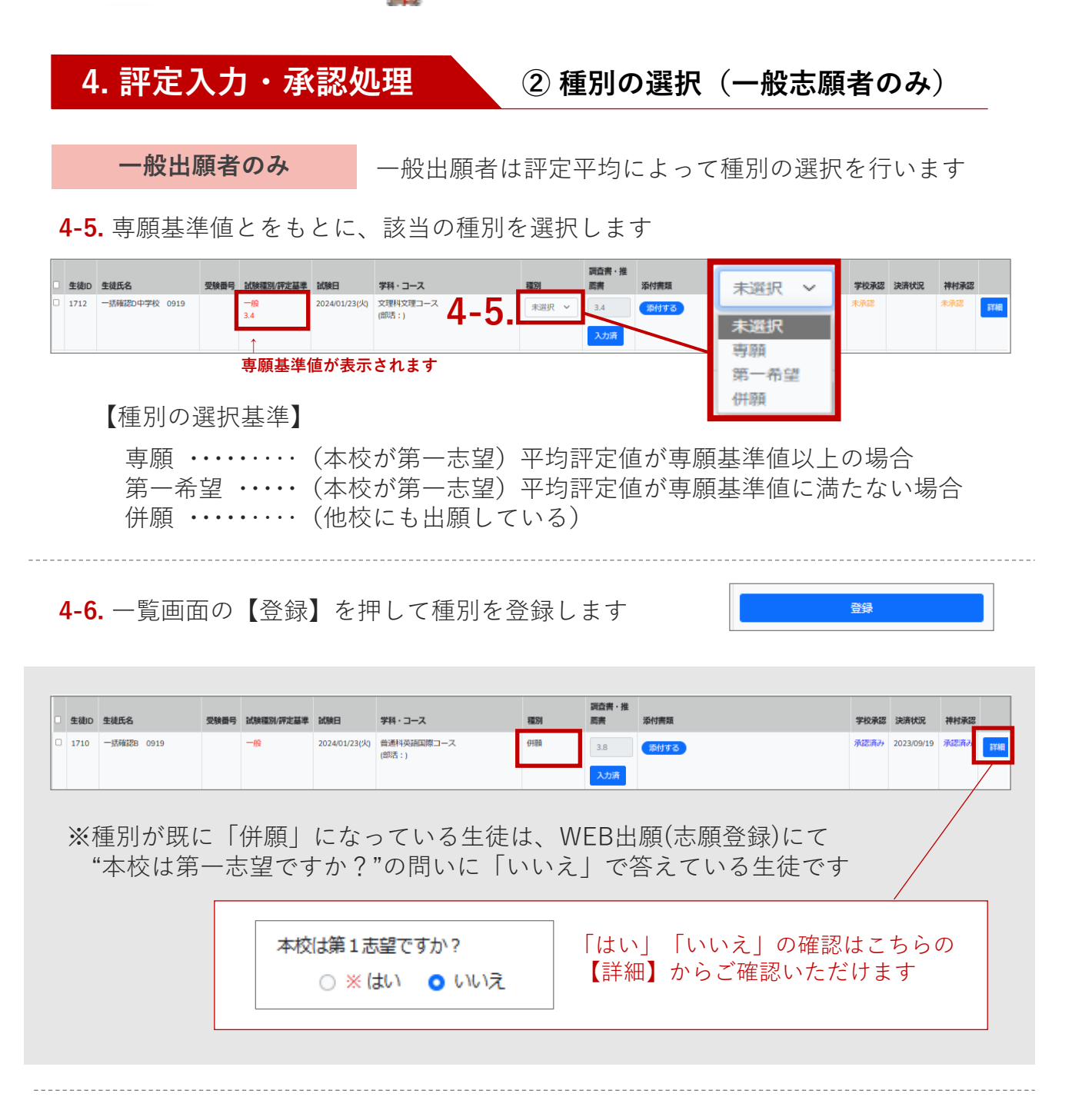

推薦出願者の場合

推薦出願者は評定の確認のみ行います

4-7. 一覧画面に表示されている「試験種別/評定基準」に推薦・一般それぞれの 評定基準値が表示されます 推薦出願者の場合は、評定平均が推薦基準値を満たしているかご確認下さい

| 生徒ID | 生徒氏名     | 受験番号 | 試験種別/評定基準      | 試験日           | 学科・コース                     | 種別 | 調査書・推<br>薦書 | 添付書類   | 学校承認 | 決済状況 | 神村承認 |    |
|------|----------|------|----------------|---------------|----------------------------|----|-------------|--------|------|------|------|----|
| 1695 | 神村 太郎 4- | 7.   | 推薦<br>2.8<br>1 | 2024/01/15(月) | 普通科特能コース(吹奏楽)<br>(即活:サックス) |    | 3.7<br>入力済  | (茶付する) | 未承認  |      | 未承認  | 詳細 |
|      |          |      | 推薦基進           | 直が表示          | されます                       |    |             |        |      |      |      |    |

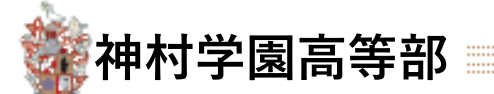

## 4. 評定入力・承認処理

③ 承認処理

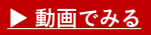

4-8. ①~④の流れで中学校の承認処理を行います

| 2 | 入試<br>各処理の<br>新規登録<br>※中学校承認<br>一括処理選 | <ul> <li>分類: 試験種別 ×</li> <li>状況: 調査書・推想 ×</li> <li>取り込みテンプレートダゼ</li> <li>処理の手順はこちらをご確認</li> <li>R</li> <li>×</li> <li>●</li> <li>●</li> </ul> | 学科・<br>中学校<br>たさい<br>(4) | □-ス<br>承認 ∨ 〕 〕決済<br><b>一括取り込み</b> | ✓<br>伏況 ✓<br>Excel書き出 | 受験票ダウンマ 神村学園承認                  |         | ▼ <b>検</b> 索 |                |
|---|---------------------------------------|----------------------------------------------------------------------------------------------------|--------------------------|------------------------------------|-----------------------|---------------------------------|---------|--------------|----------------|
|   |                                       | のの許定も福美可能にする                                                                                                    | ni sani 🗢                | LARSA THE COLOR STORES             | LHAD                  |                                 | 12.01   | 調査書・推        | are california |
|   |                                       |                                                                                                    | 文歌笛巧                     | 识获性加/許定基準                          | 2024/01/15(日)         |                                 | 492./59 | 53           | 深的古規           |
|   | 1695                                  |                                                                                                    |                          | 9£376<br>2.8                       | 2024/01/15(月)         | 目週(***78に→一人(×/英美)<br>(部活:サックス) |         | 3.7<br>入力済   | (茶付する)         |

① 一覧画面で、承認したい生徒のチェックボックスに☑をつけます

② 一括処理選択のプルダウンから「承認する」を 選択します

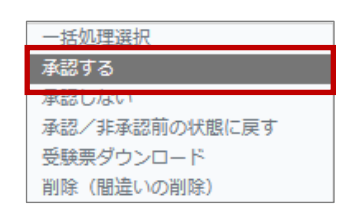

③【一括処理】ボタンを押します
 ※一覧画面の学校承認が「承認済み」になったこと
 をご確認ください

| 学校承認 | 決済状況 | 神村承認 |    |
|------|------|------|----|
| 承認済み |      | 未承認  | 詳細 |

④ 他の生徒の変更等がない場合はそのまま【登録】を押します

※中学校側で承認後、承認処理をした生徒に 「承認完了・検定料支払い」の通知メールが 配信されます ↓ 志願者の検定料支払いが済むと、一覧画面の 「決済状況」に決済日の日付が入ります ※決済日が入ると願書の変更不可になります 変更を行いたい場合は学園にご連絡ください 本校承認が済むと「神村承認」に承認済みと 表示されます

| 学校承認 | 決済状況       | 神村承認 |
|------|------------|------|
| 承認済み |            | 未承認  |
| 承認済み | 2023/09/18 | 承認済み |

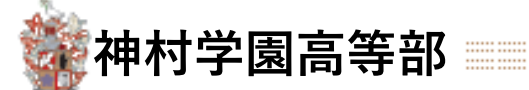

## 5. 出願書類の提出

推薦書・調査書はこれまでどおり郵送・持参にてお願いします

## 6. 受験票印刷

※一覧画面の<u>神村承認が受験票発行済み</u>と表示され ている生徒は受験票のダウンロードが可能です

| 学校承認 | 決済状況       | 神村承認    |
|------|------------|---------|
| 承認済み | 2023/11/28 | 受験票発行済み |

6-1. ①~④の流れで中学校側での受験票印刷を行います

|   | 各処          | 入試分類 :<br>理の状況 : | 試験種別 ><br>調査書・推講 > | 学科・コークを | □-ス<br>承認 <b>∨</b> 決済 | <b>、</b><br>秩況 、 | 受験票ダウンマ 神村学園                 | 承認 | ✓検索         |      |
|---|-------------|------------------|--------------------|---------|-----------------------|------------------|------------------------------|----|-------------|------|
|   | 新規登         | 録 取り込            | <u>♪</u> みテンプレートダウ | א-ם<נ   | 一括取り込み                | Excel書き出         |                              |    |             |      |
|   | ※中学校        | 承認処理の手順          | はこちらをご確認く          | ださい     |                       |                  |                              |    |             |      |
| 2 | 一括処         | 理選択              | ~                  | 一括処     | 3                     |                  |                              |    |             |      |
|   |             | 登録               |                    |         | _                     |                  |                              |    |             |      |
|   | □ 学校済       | 認済みの評定も          | 5編集可能にする           |         |                       |                  |                              |    |             |      |
|   | □ ±         | 走ID 生徒氏名         |                    | 受験番号    | 試験種別/評定基準             | 試験日              | 学科・コース                       | 種別 | 調査書・推<br>薦書 | 泽付書類 |
|   | <b>⊠</b> 16 | 95 神村 太          | ŧß.                |         | 推薦<br>2.8             | 2024/01/15(月)    | 普通科特能コース(吹奏楽)<br>(即活 : サックス) |    | 3.7         | 添付する |
|   | (           | 1                |                    |         |                       |                  |                              |    | 入力済         |      |

一覧画面で、受験票を印刷したい生徒のチェックボックスに図をつけます

② 一括処理選択のプルダウンから「受験票ダウンロード」 を選択します

| 一括処理選択        |  |
|---------------|--|
| 承認する          |  |
| 承認しない         |  |
| 承認/非承認前の状態に戻す |  |
| 受験票ダウンロード     |  |
| 削除(間違いの削除)    |  |

③ 【一括処理】を押します

ダウンロードしたデータを開き、印刷します

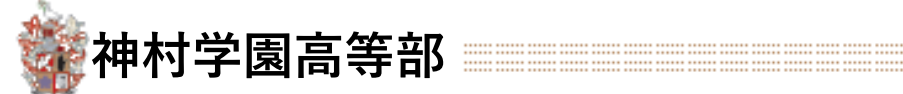

【改訂履歴】

2022.11.28 初版 2022.12.19 第2版「3.出願登録の確認と推薦基準・専願基準・併願の承認」詳細追記 2023.10.20 第3版「評点の入力」を追記 その他部分修正

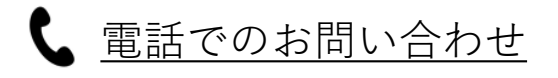

# 03-6775-7106

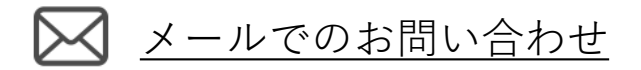

https://angel.kamimura.ac.jp/webex\_inquiry/

URLのお問い合わせフォームにご入力し[送信]を押してください

神村学園内(クーリード)システム担当迄

対応可能時間

## 平日 9:00~17:00